## УКМ 4. Весы MERTECH M-ER 222F

## Инструкция по переключению протокола на весах M-ER 222F от MERTECH

Примечание. При работе через активный САS-М-протокол и формировании любого запроса к весам через внешнее устройство протокол автоматически меняется на пассивный.

Для ручного изменения протокола **CAS-M** с активного на пассивный, требуется после включения весов набрать последовательно «ФУН» > «-Т-» > «ФУН» > «-ФУН» > «-ФУН» >

Если не удалось изменить протокол весов при помощи данной инструкции, рекомендуем обратиться к соответствующему пункту в полном руководстве по эксплуатации весов или в техническую службу компании MERTE CH по адресу: https://mertech.ru/contact-us/ или по телефону:+7 (800) 333-00-14.

## Настройка УКМ 4 для работы с весами

Весы работают по протоколу CAS-M в комбинации с кассовым ПО УКМ 4 (не ниже 113 версии) на базе OC Ubuntu для кассы УКМ-клиент.

Настройка выполняется в разделе кассового сервера Настройка сервера и оборудования – Оборудование ККМ – Оборудование (вкладка слева), где нужно выбрать интересующую конфигурацию, кликнув по ее названию:

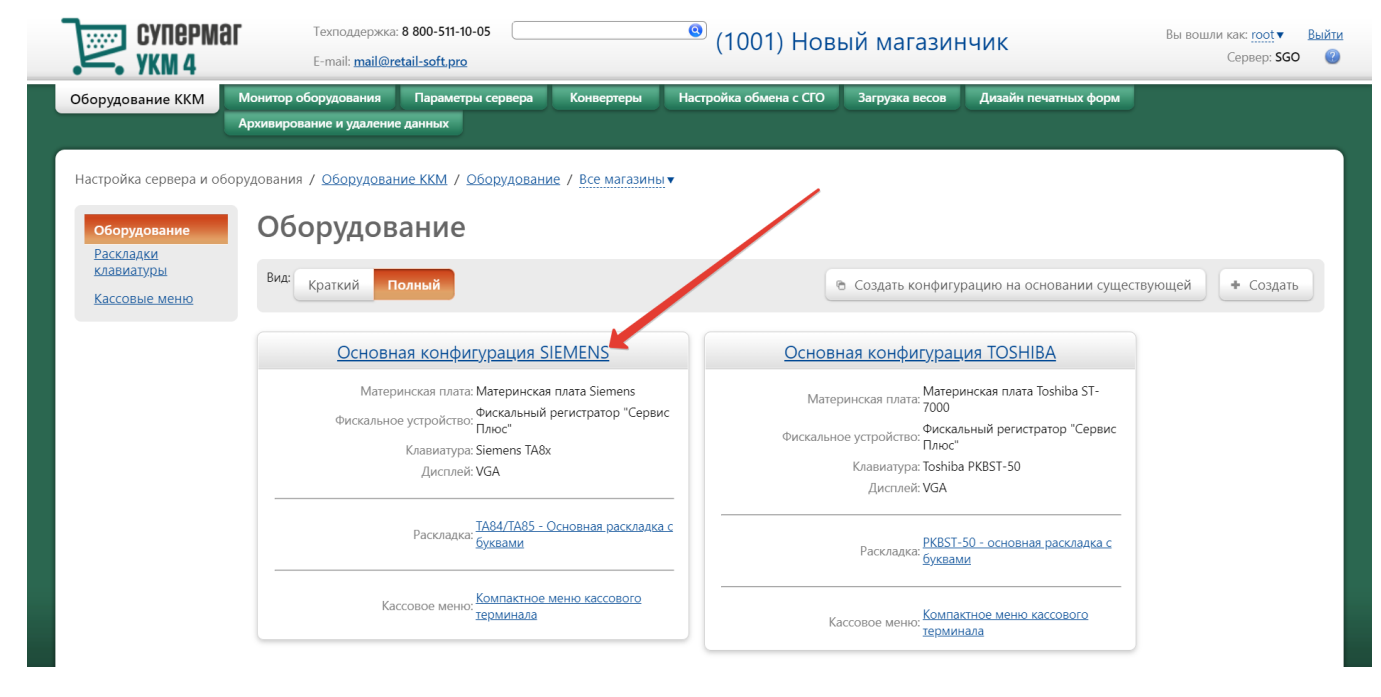

На открывшейся странице надо нажать кнопку Подключить устройство:

| Суперма УКМ 4                    | аг Техподдержка: 8 800-511-10<br>E-mail: <u>mail@retail-soft.pro</u> | 05                         | 🙁 (1001) Нове                   | ый магазинч    | ник                  | ы вошли как: <u>root</u> ▼ Выйти<br>Сервер: <b>SGO</b> (?) |
|----------------------------------|----------------------------------------------------------------------|----------------------------|---------------------------------|----------------|----------------------|------------------------------------------------------------|
| Оборудование ККМ                 | Монитор оборудования Параметр                                        | ы сервера Конвертеры       | Настройка обмена с СГО          | Загрузка весов | Дизайн печатных форм |                                                            |
|                                  | Архивирование и удаление данных                                      |                            |                                 |                | \                    |                                                            |
| Настройка сервера и о            | борудования / <u>Оборудование ККМ</u> / С                            | сновная конфигурация SIEN  | IENS                            |                |                      |                                                            |
|                                  |                                                                      |                            |                                 |                |                      |                                                            |
| <u>Оборудование</u><br>Раскладки |                                                                      | Название * Основная        | конфигурация SIEMENS            |                |                      |                                                            |
| <u>клавиатуры</u>                | Аппаратная конфигурация                                              |                            |                                 |                |                      |                                                            |
| Кассовые меню                    |                                                                      |                            |                                 |                | + Под                | ключить устройство                                         |
|                                  |                                                                      |                            |                                 |                |                      |                                                            |
|                                  |                                                                      | Материнская плата: Мат     | еринская плата Siemens          |                |                      | — Удалить                                                  |
|                                  |                                                                      | Клавиатура: Siem           | nens TA8x                       |                | / Настро             | рить — Удалить                                             |
|                                  | (Материнс                                                            | хая плата Siemens/kbdp1)   |                                 |                |                      |                                                            |
|                                  |                                                                      | Дисплей: VGA               |                                 |                | / Настро             | оить — Удалить                                             |
|                                  |                                                                      | Дисплей покупателя: Дис    | плей BA63                       |                | / Настро             | рить — Удалить                                             |
|                                  | (Материнс                                                            | кая плата Siemens/com2)    |                                 |                |                      |                                                            |
|                                  |                                                                      | Фискальное устройство: Фис | кальный регистратор "Сервис Плн | OC"            | и Настро             | рить — Удалить                                             |
|                                  | (Материно                                                            | кая плата Siemens/com1)    |                                 |                |                      |                                                            |
|                                  |                                                                      | Ленежный яшик: Касс        | овый яшик                       |                | / Настро             | рить — Удалить                                             |

В выпадающем списке необходимо выбрать устройство Весы МЕРТЕХ и нажать кнопку Подключить:

| Техподдержка                                             | 8 800-511-10-05             | 0                                                                                                    | Вы вошли как: root • Выйти                                       |
|----------------------------------------------------------|-----------------------------|----------------------------------------------------------------------------------------------------|------------------------------------------------------------------|
| VKM A E-mail: mail@r                                     | etail. Выберите устройство  | ,                                                                                                    | Сервер: GDVE (2)                                                 |
| Оборудование ККМ Монитор оборудования Па                 | рам                         | Bre                                                                                                    | ние и удаление данных                                            |
| Настройка сервера и оборудования / <u>Оборудование К</u> | Устройство                  | РИ-пад Россельхозбанк<br>РИ-пад РУКАРД<br>РИ-пад Бикимсевазь                                                                                                    |                                                                  |
| Оборудование<br>Раскладки<br>клавиатуры<br>Кассовые меню |                             | PIN-nag Arcus 2.1<br>PIN-nag USB-COM<br>Becu<br>Becu CAS PORTUGAL<br>Becu CAS<br>Bean MEPTEX                                                                                                    |                                                                  |
|                                                          |                             | Весы DIGI DS-788, DIGI DS-980           Весы DIGI DS-708           Весы DF Fox 200/300           Весы ШТРИХ-СЛИМ           Весы Mettler Toledo Viva           Стандартные весы Mettler Toledo 8213/8217 | <ul> <li>Подключить устроиство</li> <li>Удалить</li> </ul>       |
| Мено и раскралка                                         |                             | Стандартные весы Berkel<br>Стандартные весы Pelsa<br>Стандартные весы POS 1/2<br>Стандартные весы ICI Роз<br>Стандартные весы ICL<br>Весы Mettler Toledo Diva                                           | <ul> <li>Инастроить</li> <li>Удалить</li> <li>Удалить</li> </ul> |
|                                                          |                             | Веск. Mettier Toledo Tiger 15           Веск. Shekel SC-900           Веск. Telvao TB-003П           Веск. Bizerba CS-300           Веск. МК_А           Считыватель магнитных карт                     |                                                                  |
| Изменение конфигурац                                     | ион<br>+ Подключить • Отмен | C-urtubartents Cipher 1023                                                                                                    |                                                                  |
|                                                          |                             |                                                                                                    | 18 78                                                            |
|                                                          |                             |                                                                                                    |                                                                  |

Откроется окно с настройками устройства, которые при подключении весов через СОМ-порт следует выполнить следующим образом:

| ройство "Весы МЕРТЕХ"                                                                                                    | •                                                                                                    |   |
|----------------------------------------------------------------------------------------------------|----------------------------------------------------------------------------------------------------|---|
| Выбрать сот порт *                                                                                                    | PC совместимая/сот2                                                                                                    | Ň |
|                                                                                                    | 🗌 Расширенный формат                                                                                                   |   |
| Параметры сот порта                                                                                                    | a 9600 v 8 v None v 1 v None v                                                                                         |   |
| <ul> <li>Сохранить</li> <li>Отмена</li> </ul>                                                                                                    | a                                                                                                    | ? |
|                                                                                                    |                                                                                                    |   |
| <b>ключении весов через USB-порт</b> н                                                                                                    | астройки нужно выполнить следующим образом:                                                                            |   |
| <mark>ключении весов через USB-порт</mark> н<br>ройство "Весы MEPTEX"                                                                                | астройки нужно выполнить следующим образом:                                                                            |   |
| иключении весов через USB-порт н<br>ройство "Весы МЕРТЕХ"<br>Выбрать com порт *                                                                      | астройки нужно выполнить следующим образом:                                                                            |   |
| <mark>иключении весов через USB-порт</mark> н<br><b>ройство "Весы МЕРТЕХ"</b><br>Выбрать сот порт *                                                  | настройки нужно выполнить следующим образом:<br>РС совместимая/com11<br>Расширенный формат                             |   |
| <mark>ключении весов через USB-порт</mark> н<br><b>ройство "Весы МЕРТЕХ"</b><br>Выбрать сот порт *<br>Параметры сот порта                            | настройки нужно выполнить следующим образом:                                                                           |   |
| <mark>ключении весов через USB-порт</mark> н<br>ройство "Весы МЕРТЕХ"<br>Выбрать сот порт *<br>Параметры сот порта<br>✓ Сохранить <sup>©</sup> Отмен | аастройки нужно выполнить следующим образом:<br>PC совместимая/com11 Pacширенный формат 9600 v 8 v None v 1 v None v а | ? |

Примечание. При подключении устройства по СОМ-кабелю, в окне на скриншоте выше следует указать фактический номер порта системного блока. При использовании USB-кабеля (эмуляция COM-порта), указываются номера COM-портов свыше 10.

В окне с настройками нужно нажать кнопку Сохранить.

Страницу с настройками конфигурации также требуется сохранить:

| CYNEPMAR<br>ykm 4                                            | Техподдержка: <b>8 800-511-10-05</b><br>E-mail: <u>mail@retail-soft.pro</u> |                                | 0                    |                   | (1746001) Der        | no Store                       | Вы вошлі     | как: <u>root</u> ▼ <u>Выйти</u><br>Сервер: GDVE @ |
|--------------------------------------------------------------|-----------------------------------------------------------------------------|--------------------------------|----------------------|-------------------|----------------------|--------------------------------|--------------|---------------------------------------------------|
| Оборудование ККМ                                             | Аонитор оборудования Параметры сервера                                      | Конвертеры Наст                | гройка обмена с СГО  | Загрузка весов    | Дизайн печатных форм | Архивирование и удаление данны | <            |                                                   |
| Настройка сервера и обор                                     | удования / <u>Оборудование ККМ</u> / Demo                                   |                                |                      |                   |                      |                                |              |                                                   |
| <u>Оборудование</u><br><u>Раскладки</u><br><u>клавиатуры</u> | Аппаратная конфигурация                                                     | Название * Demo                |                      |                   |                      |                                |              |                                                   |
| Кассовые меню                                                |                                                                             |                                |                      |                   |                      |                                | + Подключить | устройство                                        |
|                                                              |                                                                             | Материнская плата:             | РС совместимая       |                   |                      | ]                              |              | — Удалить                                         |
|                                                              |                                                                             | Дисплей:                       | Консоль              |                   |                      | ]                              | И Настроить  | — Удалить                                         |
|                                                              |                                                                             | Принтер:                       | Файловый принтер     |                   |                      | ]                              | и Настроить  | — Удалить                                         |
|                                                              |                                                                             | Весы:<br>(РС совместимая/сот 1 | Весы МЕРТЕХ          |                   |                      | ]                              | и Настроить  | — Удалить                                         |
|                                                              | Меню и раскладка                                                            |                                |                      |                   |                      |                                |              |                                                   |
|                                                              |                                                                             | Кассовое меню:                 | Стандартное меню ка  | ассового термин 🗸 |                      |                                |              |                                                   |
|                                                              |                                                                             | Раскладка клавиатуры:          | РС-клавиатура - Осно | овная раскладка 🗸 |                      |                                |              |                                                   |
|                                                              | Изменение конфигурационной группы по                                        | влияет на работу               |                      |                   |                      |                                |              | _                                                 |
|                                                              |                                                                             | в магазинах                    |                      |                   |                      | На терминалах                  |              |                                                   |
|                                                              |                                                                             | Senio store                    |                      |                   | 8                    | 370                            | 78           |                                                   |
|                                                              | <ul> <li>Сохранить</li> <li>Отмена</li> </ul>                               |                                |                      |                   |                      |                                |              | — Удалить                                         |

В окне с предупреждением об изменении настроек конфигурации следует выбрать опцию Подтвердить:

| Настройка сервера и обор                                     | удования / <u>Оборудование ККМ</u> / Основная конфигурация SIEMENS                                                                                                    |                                           |
|--------------------------------------------------------------|----------------------------------------------------------------------------------------------------|-------------------------------------------|
| <u>Оборудование</u><br><u>Раскладки</u><br><u>клавиатуры</u> | Название * Основная конфигурация SIEMENS<br>Аптаратная конфигурация                                                                                                    |                                           |
| Кассовые меню                                                |                                                                                                    | <ul> <li>Подключить устройство</li> </ul> |
|                                                              | Материнская плата: Материнская плата Siemens                                                                                                    | — Удалить                                 |
|                                                              | Клавиатура: Siemens ТАВх<br>(Материнская плать Siemens/Kobp1)                                                                                                    | и Настроить — Удалить                     |
|                                                              | Дисплей:                                                                                                    | и Настроить — Удалить                     |
|                                                              | Внимание! х ]                                                                                                    | и Настроить — Удалить                     |
|                                                              | Изменение данной настройки окажет влияние на процессу баботы<br>какссовой системы. Некорректная настройка может привести фатальным<br>последствиям в работе.<br>Омятер | и Настроить — Удалить                     |
|                                                              | документацией, либо обратитесь в службу технической по держки ПО<br>Супермаг-УКМ4.                                                                                     | и Настроить — Удалить                     |
|                                                              | Подтвердить Отмена                                                                                                    | и Настроить — Удалить                     |
|                                                              | Мено и раскладка                                                                                                    |                                           |
|                                                              | Кассовое меню: Компастное меню кассового термина 🗸                                                                                                    |                                           |
|                                                              | Рассладка клавиатурыс 🛛 ТАВ4/ТАВ5 - Основная рассладка с бу 💙                                                                                                    |                                           |
|                                                              | 🛩 Сохранить 🖉 Отмена                                                                                                    | — Удалить                                 |
|                                                              |                                                                                                    |                                           |